## Using the Manager "My Team" Dashboard

1. Once you log into CSU Learn, click on the "MY TEAM" icon in the top left corner:

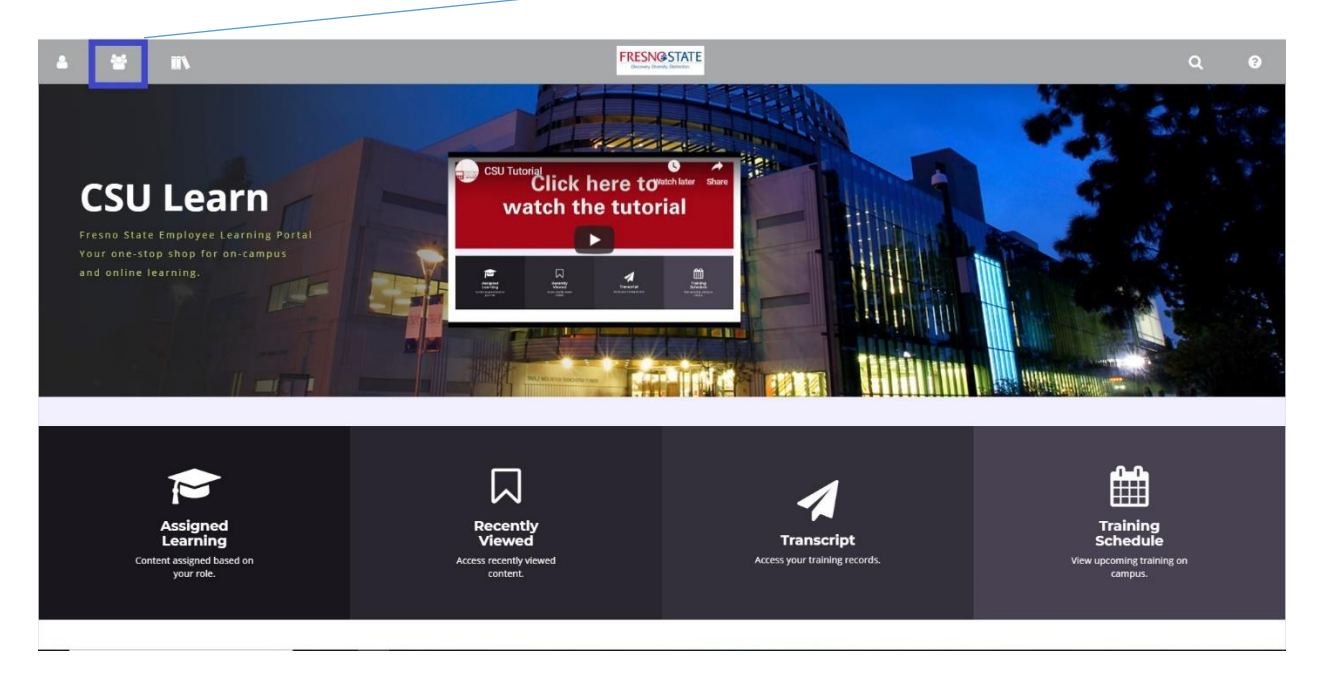

2. Click on "MANAGER DASHBOARD."

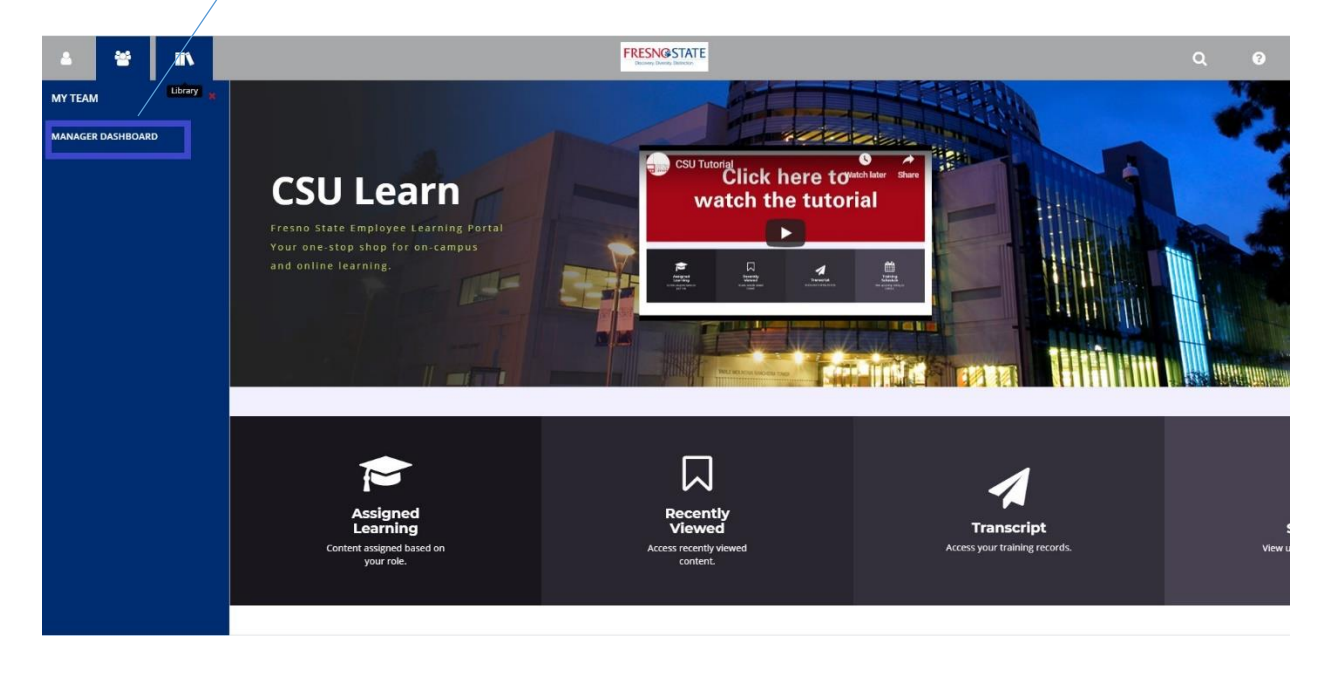

## 3. On the Manager Dashboard, you can access information about your team.

|                     |                                                                                                | FRESNQ STATE                                                                                                   | Q 0                                                           |
|---------------------|------------------------------------------------------------------------------------------------|----------------------------------------------------------------------------------------------------|---------------------------------------------------------------|
| Tasks •             | ◆ EXCEPTION REPORT                                                                             |                                                                                                    | 🖶 Print                                                       |
| Quick Links 🗸       | LEARNING ACTIVITIES                                                                            | CONTINUING EDUCATION                                                                                           | Last updated: 1/28/2019-10:05 PM PST                          |
| Past Due training A | None                                                                                           | None None                                                                                                    |                                                               |
|                     | Direct Reports DirectReports + Others USERS (2) ACTIVITIES (0)                                 | Direct Reports DirectReports + Others Not Completed Completed                                                  | User SearchQ.                                                 |
|                     | 🖶 Print 🕱 Export                                                                               |                                                                                                    | Display Learning Activities   All Viewable Users   Sort by: * |
|                     | Angelica<br>anregesideutinensa adu<br>User Number: 2500054699<br>Requires: 0<br>Recommended: 0 | SUZANNE<br>SuzannesBisuffresno.edu<br>User Number: 2500003780<br>Requires: (1 Cersfications)<br>Recommended: 0 |                                                               |

Quickly view any direct reports who have overdue training or training records: